# NFHotel & TTLock

#### Instrukcja integracji zamków TTLock z systemem https://nfhotel.pl

Konto dla testów: <u>https://app.nfhotel.pl/demo-3</u>

login: securityrevolution hasio: Test123456

## 1. Dodanie typu zamków

Admin > Ustawienia > Konfiguracja zaawansowana > Włącz obsługę zamków hotelowych (domyślnie już jest włączone)

Admin -> Ustawienia -> Zamki elektroniczne -> Dodaj Nazwa: dowolna Typ: TTLOCK Hasło: hasło do aplikacji TTLock w smartfonie

Po dodaniu typu zamków, powinna pokazać się na liście po lewej (w nawiasie) nazwa konta stworzonego w TTLOCKU - to z nim należy parować zamki i bramki w aplikacji ttlock.

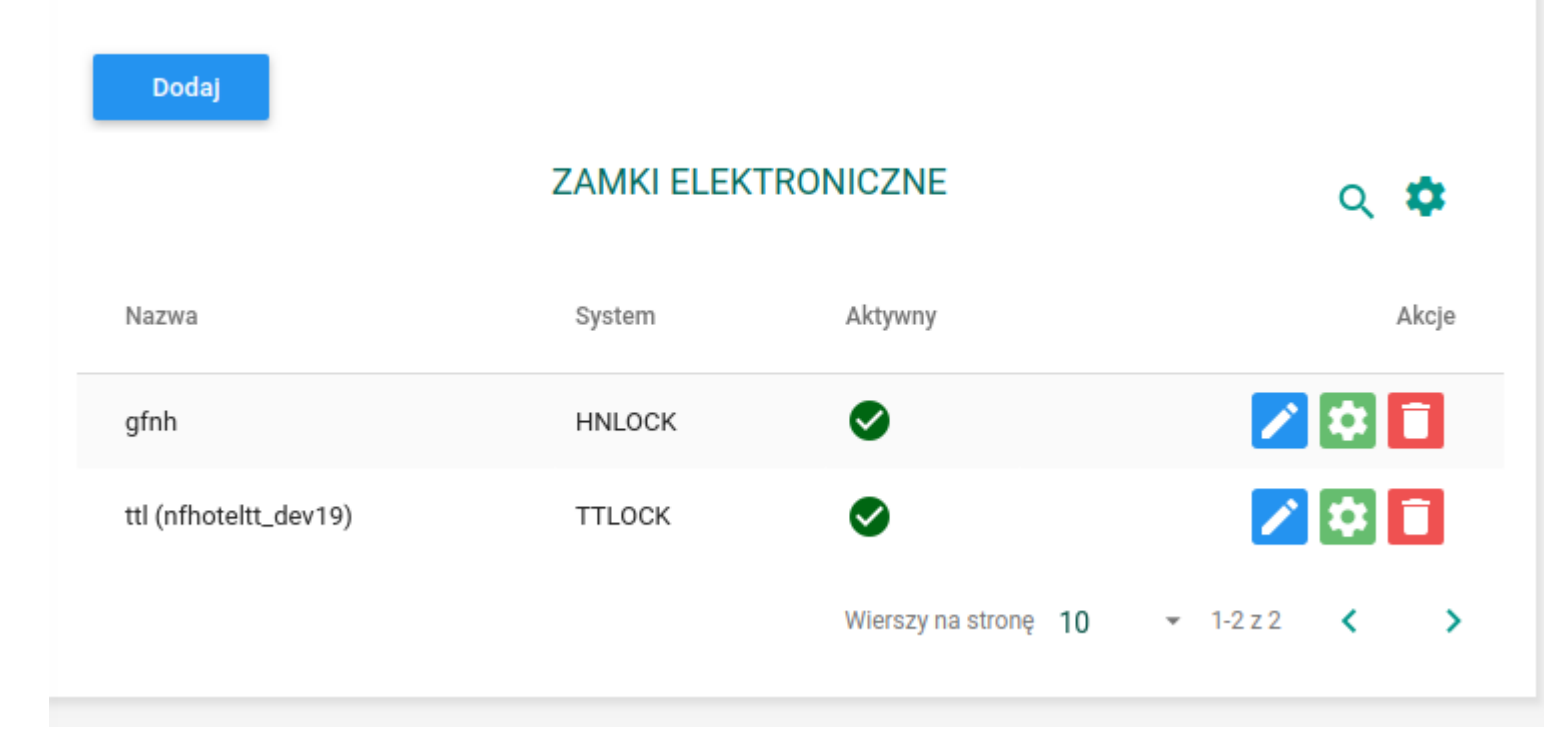

## 2. Dodanie swojego konta jako administrator *W aplikacji mobilnej klienta*

Aplikacja TTLOCK -> Autoryzowany administrator -> Utwórz administratora -> Stały Odbiorca: nazwa swojego konta w systemie NFHotel Nazwa: obojętne Zezwalaj na zdalne odblokowanie: zaznaczamy Klikamy wyślij

#### 3. Transfer zamków na nowe konto (stworzone przez nas) *W aplikacji mobilnej klienta*

W aplikacji TTlock: zamki znajdujące się w pobliżu.

Po dodaniu zamka stajemy się jego administratorem. Po tym możemy wytransferować zamek, aby było możliwe działanie z NFHotel:

Aplikacja TTLOCK -> Ustawienia -> Transfer zamka(ów)

zaznaczamy zamki, które chcemy używać w NFHotel, klikamy kolejny

zaznaczamy **Osobisty**, w polu konto podajemy nazwę z punktu 1 (**nfhoteltt\_....**), klikamy kolejny.

Jeśli aplikacja nie wykrywa zamka, należy wykonać jest jego reset (przycisk w okolicach baterii lub od wewnętrznej strony szyldu - jest to resetowanie administratora zamka)

Jeśli posiadamy bramkę wifi, jej transfer wykonujemy podobnie:

- wyszukujemy bramkę (Menu -> Bramki WiFi -> Plus ...)
- wykonujemy transfer bramki (Menu -> ustawienia -> Transfer bramy)

Po przeprowadzeniu transferu zamków, będą one widoczne w zarządzaniu zamkami w NFHotel (punkt 4).

Dodatkowo przetransferowanymi zamkami można zarządzać na stronie <u>https://lock.ttlock.com/</u> logując się przy użyciu poświadczeń wprowadzonych podczas dodawania systemu zamków do nfhotel (login: nfhoteltt\_..., hasło: takie jak ustawiono). Na wspomnianej stronie można przeglądać logi otwarcia zamka oraz generować kody dostępu.

#### 4. Parowanie zamków z pokojami

Admin -> Ustawienia -> Zamki elektroniczne -> Zielony trybik przy interesujących nas zamkach

| TTL (NFHOTEL | TT_DEV19) 🔅 | KARTY STRUKTURA       |                                            |   |
|--------------|-------------|-----------------------|--------------------------------------------|---|
| Budynek 1    |             |                       |                                            |   |
| Piętro 1     |             | Zamki elektroniczne   | Тур                                        |   |
| Pokój 1      | •           | ttl (nfhoteltt_dev19) | ▼ Pokój                                    | Ŧ |
|              |             | Budynak               |                                            |   |
|              |             | Budynek 1             |                                            | * |
|              |             |                       |                                            |   |
|              |             | Piętro                |                                            |   |
|              |             | Ριέτιο Ι              |                                            | * |
|              |             | Numer pokoju *        | Nazwa *                                    |   |
|              |             | 1                     | Pokój 1                                    |   |
|              |             | Sparuj z pokojem      | Sparuj z zamkiem                           |   |
|              |             | 1 Single 151          | <ul> <li>M201C_3c8029 (1732548)</li> </ul> | * |
|              |             |                       |                                            |   |
|              |             |                       | _                                          |   |

# 5.Koniec

Po przeprowadzeniu powyższej konfiguracji, możliwe jest generowanie kodów dostępu do zamków z menu rezerwacji.

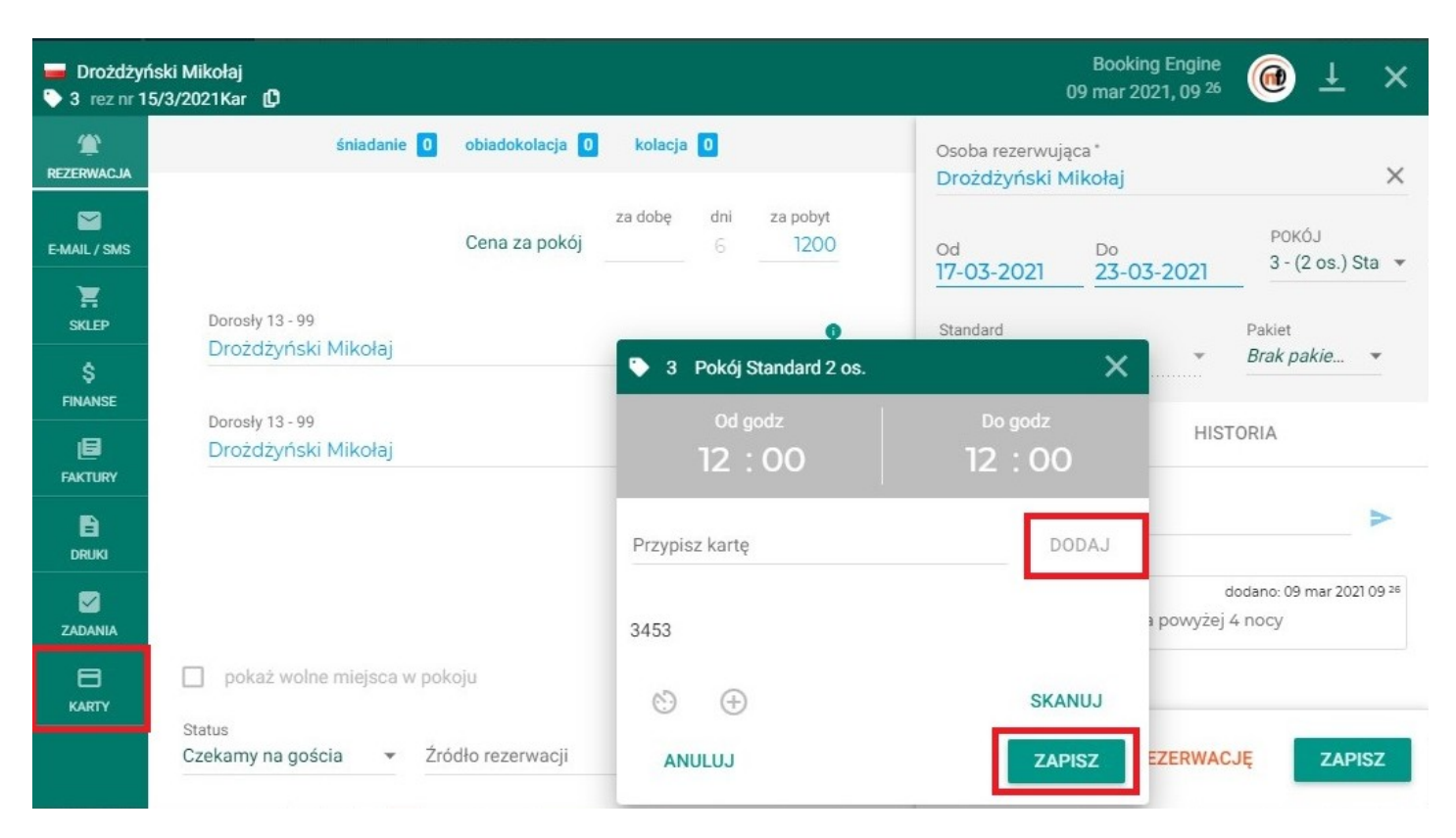

Niektóre rodzaje klamek SmartLock umożliwiają również wykorzystanie kart zbliżeniowych Mifare, ale aktualnie ich kodowanie nie jest zaimplementowane w NFHotel.

Wysyłanie generowanych kodów do zamka z poziomu rezerwacji nfhotel jest możliwe tylko gdy bramka jest online. API TTLOCK nie kolejkuje wysyłanych kodów, więc jeśli podczas wysyłki z nfhotel bramka jest offline, wysyłka nie powiedzie się i kod nigdy nie dotrze do zamka. W takiej sytuacji należy ponowić próbę wysyłki później - gdy bramka będzie online.